## 簡単・便利なチケットレス!「チケットれすQ」のご案内

2023/05/20

- 「チケットれすQ」とは、入場用QRコードをお持ちのスマートフォンなどに表示していただき、 公演当日にご入場いただく方法です。
- これまでのように、あわぎんホールやセブンイレブンにチケットを引き取りに行く必要がなく、 その場で購入から引き取りまでが行えますので、とっても便利です。
- 公演当日は、チケットを持たずにお持ちのスマートフォン等でスムーズに入場することができます。
- また、お連れ様の分を併せて購入した場合でも、メール・LINE で送信・分配が出来ます。

☆支払方法はクレジットカードのみとなります ☆あわぎんホールチケット会員へのご登録(無料)が必要です

【「チケットれすQ」ご利用方法】

 あわぎんホールチケット会員に登録する お名前・電話番号・メールアドレスなどの情報を登録していただきます。
 登録は<u>こちら</u>から

※ご注意※

- メールアドレスを登録する際は、「あわぎんホール」や「ぴあ Gettii (ゲッティ)」からメールが届かない場合があ りますので、次のドメインを許可ドメインとして追加をしてください。
  - あわぎんホールドメイン: kyoubun.or.jp ぴあ Gettii(ゲッティ)ドメイン: e-get.jp
- 2. 購入したい公演のチケット購入ページへ
  - ・トップページ「チケット購入について」や公演情報の各リンクから、チケット購入ページへ移動する。こちらからチケット購入ページへ移動することも出来ます。
  - ・購入したい公演を選択し手順に従って、[ 日時・席種指定 〉予約枚数指定 〉 座席確認 ] までの、各必要事項を選択してください。

| チケット予約・購フ                                                        | L                                    | 会員マイページ | チケット購入予約 |  |  |  |
|------------------------------------------------------------------|--------------------------------------|---------|----------|--|--|--|
| <u>初めての方へ   チケット購入・引取   動作・セキュリティ</u>   <u>利用規約</u>   <u>ヘルプ</u> |                                      |         |          |  |  |  |
| あわぎんホールチケット会員 ゲスト 様 ( <u>ログイン/会員再選択はこちら</u> )                    |                                      |         |          |  |  |  |
| 日時,席種指定                                                          |                                      |         |          |  |  |  |
| ご希望の公演日時・席種の空席状況 「 〇 」 「 〇 」 「 △ 」 をクリックしてください。                  |                                      |         |          |  |  |  |
|                                                                  |                                      |         |          |  |  |  |
| 公演情報                                                             |                                      |         |          |  |  |  |
| 公演名                                                              | ~穏(よすが)のまなざし~<br><b>声優朗読劇フォアレーゼン</b> |         |          |  |  |  |
| 会場                                                               | あわぎんホール 1階ホール                        |         |          |  |  |  |
| 公演期間                                                             | 2023年5月21日(日)                        |         |          |  |  |  |
|                                                                  |                                      |         |          |  |  |  |

- 3. 支払方法・引取方法指定の選択
  - ・支払方法:クレジットカード
  - ・引取方法:れすQ を選択

※「チケットれすQ」でご購入の場合、支払方法はクレジットカードのみとなります

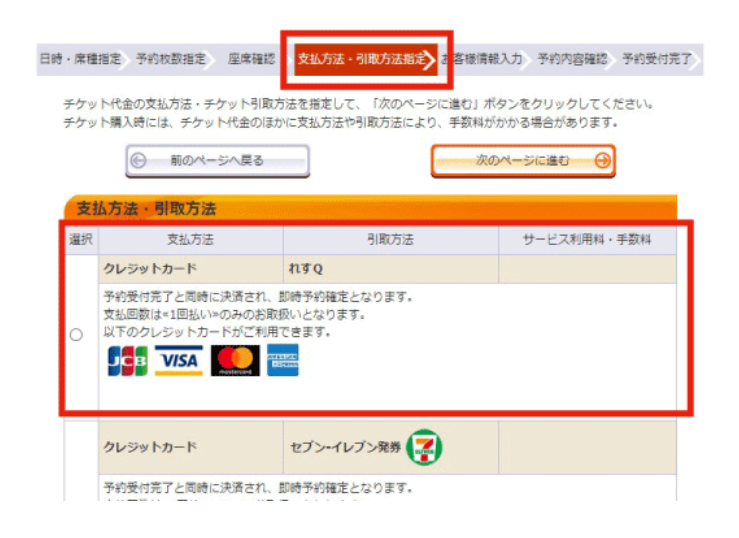

4. 購入手続きの完了

「支払方法・引取方法指定」以降の入力作業を進め、予約を完了(購入)する

| チケット予約・購入                                                                                                    |                                      | 会員マイページ | チケット購入予約 |  |  |
|----------------------------------------------------------------------------------------------------|--------------------------------------|---------|----------|--|--|
| <u>初めての方へ   チケット購入・引取   動作・セキュリティ   利用現約   ヘルプ</u>                                                                         |                                      |         |          |  |  |
| あわぎんホールチケット会員                                                                                                    | ゲスト 様 (ログイン/会員再選択はこちら)               |         |          |  |  |
| 日時・廃産指定<br>予約枚数指定 座席確認 支払方法・引取方法指 3 お客様情報入力 予約内容確認 予約受付完了<br>ご希望の公演日時・席種の空席状況 「 ③ 」 「 ○ 」 「 △ 」 をクリックしてください。<br>④ 最初の画面に戻る |                                      |         |          |  |  |
| 公演情報                                                                                                    |                                      |         |          |  |  |
| 公演名                                                                                                    | ~禄(よすが)のまなざし~<br><b>声優朗読劇フォアレーゼン</b> |         |          |  |  |
| 会場                                                                                                    | あわぎんホール 1階ホール                        |         |          |  |  |
| 公演期間                                                                                                    | 2023年5月21日(日)                        |         |          |  |  |
|                                                                                                    |                                      |         |          |  |  |

- 5. 入場用QRコードを取得する
  - ・チケット予約・購入の「予約受付完了」画面または、会員マイページの「チケット予約・購入
     履歴確認」に表示されている「入場QR取得」ボタンをクリックし、取得方法を選択する。
  - ・購入後、いつでも取得可能です。 改めてQRコードを取得する場合は、会員マイページの「チケット予約・購入履歴確認」か ら取得してください。

#### ▼「予約受付完了」画面

### 会員マイページ チクツト編入・30歳 単作・セキュリティー 41.000 チケット予約・購入 チケット購入予 あわぎんホールチケット会員【あわぎんホールチケット会員】 kyoubun8121 : 郷文太郎 様 (会員両道沢はごちら) 日時,席職指走,予約敗設指走。 屋席編起 》支払方法,引取方法指定。お客僚情報入力,予約内容編結 <mark>予約费付完了</mark>> 予約・購入を受け付けました。以下の受付番号と受付状況をご確認の上、お手続きください。 予約成立の確認メールをお送りしております。 確認メールが温かない場合は、再度チケットをご購入される制に 必ず"会員マイページ"にて"チケット予約・購入履歴"をご確認ください。 ログアウトする 受付情報 予約内容確認、チケット引取の際などに必 要です。必ずお控えください。 受付番号 00000002 受付日 2023年4月27日(木) 10:49 お支払い **方了** 下記の「引取方法」をご確認の上、お手続きください。 チケット引取 <mark>未完了</mark> **Fケット引取方法** チケット引取方法 れすQ 注意事項 入場QR取得 予約チケット情報 ~縁のまなさし~ 声儀朗読曲フォアレーゼン あわざんホール 1階ホール 2023年5月21日(日) 15:00 指定席 一般前売 11列 24番 4,000円 指定席 一般前売 11列 25番 4,000円 《合計金額》 8,000円 《合計枚数》 2枚 お客様情報 お名前 (カナ) キョウブンタロウ 電話番号 0886228121 メールアドレス oubo@kyoubun.or.jp

# 会員マイページ チケット購入予約 ログアウト おめての方へ | チケット購入予約 | 動作・セキュリティ | 利用規約 | ヘルZ あわぎんホールチケット会員【あわぎんホールチケット会員】 kyoubun8121:郷文太郎 様 予約内容は以下の通りです。 予約受付情報 受付番号 00000002 予約内容確認、チケット引取の際などに必要です。必ずお控えくださ 受付日 2023年4月27日(木) 10:49 お支払い 完了 チケット引取 未完了 下記の「引取方法」をご確認の上、お手続きください。 **チケット引取方法** チケット引取方法 **れすQ** 注意事項 入場QR取得 C 予約チケット情報 ~線のまなざし~ 声優朗読劇フォアレーゼン あわざんホール 1間ホール 2023年5月21日(日) 15:00 指定席 一般前売 11列 24番 4,000円 指定席 一般前売 11列 25番 4,000円 ≪合計金額≫ 8,000円 お客様情報 キョウブンタロウ お名前(カナ) 電話番号 0886228121 メールアドレス oubo@kyoubun.or.jp

### ▼入場用QRコードの取得方法を選択

| 入場用QRコード                                                                                         | 入場用QRコード取得                                                                     |  |  |  |  |  |
|--------------------------------------------------------------------------------------------------|--------------------------------------------------------------------------------|--|--|--|--|--|
| <u> 組めての方へ</u>   <u>チケッ</u>                                                                      | ▶編入・引取   動作・セキュリティ   利用規約<br>  ヘルプ                                             |  |  |  |  |  |
| 以下のいずれかの方法により、入場用駅コードを取得してください。入<br>場用QRコードは、1座席(チケット1枚)につき1つ発行されます。                             |                                                                                |  |  |  |  |  |
| 入場用QRコード取得                                                                                       |                                                                                |  |  |  |  |  |
|                                                                                                  | 入場QR表示                                                                         |  |  |  |  |  |
| 入場用QRコードが表示されます。                                                                                 |                                                                                |  |  |  |  |  |
| ,                                                                                                | レールで送る/LINEで送る                                                                 |  |  |  |  |  |
| 宛先をお間違えないようご入力の上、送信してください。<br>「メールで送る」をクリックしてもメーラーが起動しない場合は、「入<br>場QR表示」押下後の画面のURLをコピーしてご利用ください。 |                                                                                |  |  |  |  |  |
|                                                                                                  | 同じ端末で入場する                                                                      |  |  |  |  |  |
| チェックした分の入場用00コードを矢印で切替表示します。<br>代表者が保護の0kコードを表示して、同じ端末で入場する場合に使利で<br>す。                          |                                                                                |  |  |  |  |  |
| 文门情報                                                                                             | 0000000                                                                        |  |  |  |  |  |
| 受付番号                                                                                             | 0000002                                                                        |  |  |  |  |  |
| チケット情報                                                                                           | チケット情報                                                                         |  |  |  |  |  |
| ~線のまなざし~                                                                                         | -#~                                                                            |  |  |  |  |  |
|                                                                                                  | 2012年6月21日(日)16-00                                                             |  |  |  |  |  |
| 会場                                                                                               | あわぎんホール 1階ホール                                                                  |  |  |  |  |  |
|                                                                                                  |                                                                                |  |  |  |  |  |
|                                                                                                  | 指定席<br>一般前売<br>11列 24番                                                         |  |  |  |  |  |
| ()<br>「」入場 QR 表示                                                                                 | 田辺想<br>一般前端<br>11列 24個<br>アレ版まで入場する □<br>アールで読る<br>アンールで読る<br>田辺県で読る<br>田辺県で読る |  |  |  |  |  |
| <b>第</b> 入權QR表示                                                                                  | 田定湾<br>安約売<br>11月 24番<br>日に知まで込んまする<br>「メール・ケで送る」<br>単立湾<br>安約売<br>11月 25番     |  |  |  |  |  |

#### ▼「予約受付チケット予約・購入履歴確認」画面

- 6. 当日、スマートフォン等に入場用QRコードを提示
  - ・「チケット予約・購入履歴確認」から表示、またはメール・LINE から、入場用QRコードを表示する
  - ·入場用QRコードは1座席(チケット1枚)につき1つ発行されます
  - ・複数枚チケットを購入した場合は、「メールで送る」または「LINEで送る」で、チケット ごとにスマートフォン等に送付する必要があります。

(スマートフォンのみ同じ端末で複数のQRを表示することができます)

・パソコンの場合は、表示画面を紙に印刷してお持ちください。

▼入場用QRコード

| 受付番号 清新                                                                                     | チケット情報                          |                       |
|---------------------------------------------------------------------------------------------|---------------------------------|-----------------------|
| 00000002 1 キョウワンシロシ 様<br>関連まで 24日 03:54:57                                                  |                                 | 公演名                   |
|                                                                                             | ~縁のまなざし~<br><b>声優朗読劇フォアレーゼン</b> |                       |
|                                                                                             | 公演日時 2023年5月21日(日) 15:00        |                       |
| E16-2994792                                                                                 | 会場                              | あわぎんホール 1階ホール         |
| - 御のまなでし<br>声優勝勝利フォブレーゼン<br>2023年5月1日(日) 15:00<br>指定度-般節売                                   |                                 | 指定席<br>一般前売<br>1列 24番 |
| 注意事項(必ずお読みください)                                                                             |                                 | 同じ端末で入場する             |
| <ul> <li>・デケットれすQ(QRチケット)は不特定第三者へ転売する<br/>ことは禁止します。</li> </ul>                              | [訳]入場QR表示 🗹 🗡                   | ールで送る 👐 LINEで送る       |
| ・転売により購入された場合のトラブルについては、一切の<br>責任を負いません。<br>また場合により入場をお断りすることがあります。<br>・購入後の変更、取消はお受けできません。 |                                 | 指定席<br>般前売<br> 列 25番  |
| ・チケットれすQ(QR チケット)は1QR チケットにつき1名<br>様1回周り、指定日時の記載がある場合は、その日時の<br>み者がすす。                      |                                 | 同じ端末で入場する             |
| <ul> <li>上記注意事項および、会場での係員の指示に従ってください。<br/>使わない場合、入場のお新りや、選場していただく場<br/>合がございます。</li> </ul>  | [訳] 入場 QR 表示] 🗹 🗡               | ールで送る 🖤 LINE で送る      |

# ☆詳しくは、「チケットれすQ購入者(Gettii/ぴあ Getti).pdf」をご確認ください

チケット会員に登録していただくと・・・

- ・インターネットで購入する際、クレジットカードでの決済ができます。
- ・先行発売や抽選販売などの多様な販売形式の対象となります。
- ・インターネットではチケット販売期間中であれば、24 時間ご予約ができ、指定席の場合には座 席もお選びいただけます。
- あわぎんホール主催公演の情報(公演案内や先行発売などのお得な情報)をいち早くお届けします。